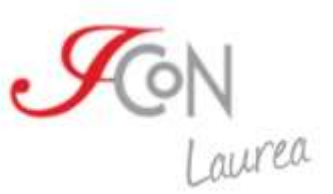

# Corso di laurea on line in Lingua e cultura italiana per stranieri

Guida all'immatricolazione

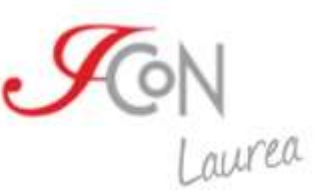

#### **Registrazione al sito**

Prima di procedere con l'immatricolazione al Corso di laurea, è necessario registrarsi e successivamente effettuare l'accesso su uno dei siti ICoN. Ti suggeriamo di accedere da: <u>http://www.icon-laurea.it/</u>.

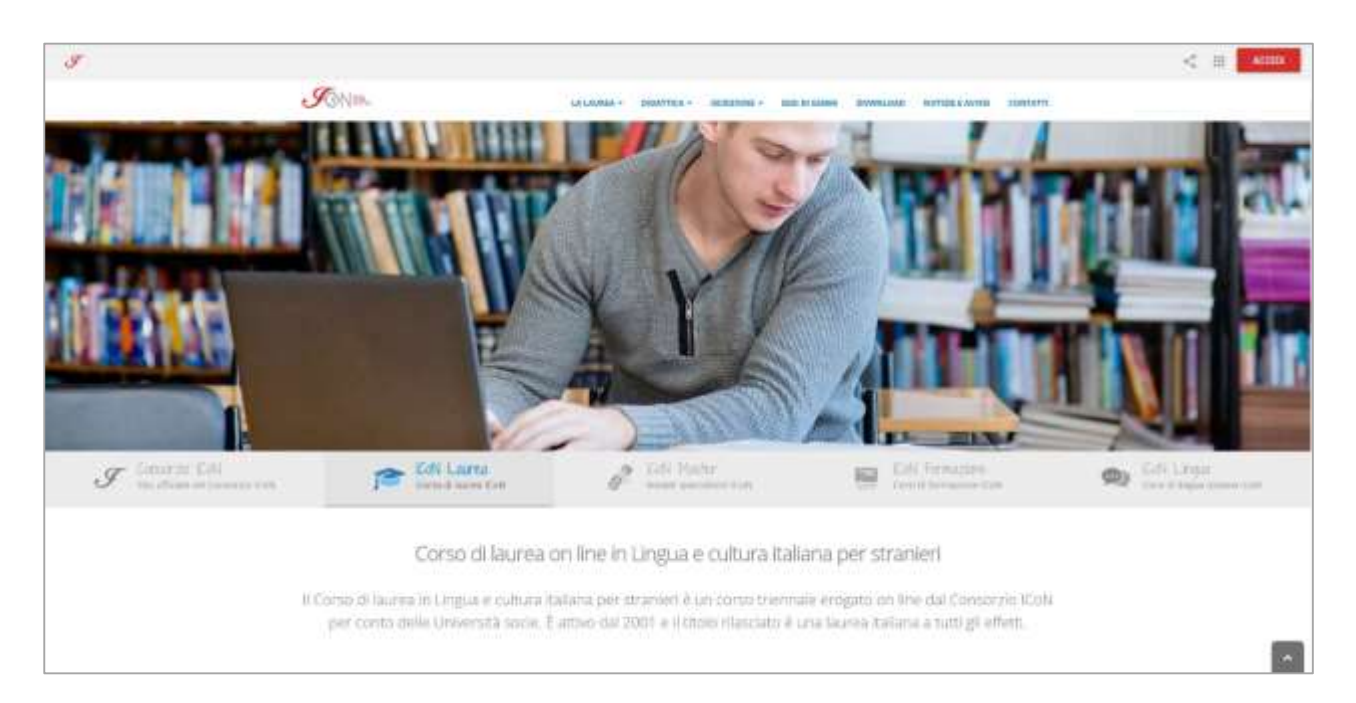

Nella home del sito, nella parte alta della pagina, troverai il pulsante "Accedi", che ti porterà a una nuova pagina.

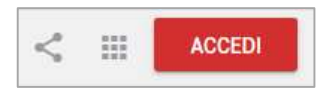

Clicca sul link "Registrati ora!"

| Autenticaz                 | sione unica   | ICoN.                  |                    |       |
|----------------------------|---------------|------------------------|--------------------|-------|
| Utilities of these sectors | mer eine Sall | per annellers a habe h | managine the David |       |
| ) - (                      |               |                        |                    |       |
| heen (500                  | 1000          |                        |                    |       |
|                            |               |                        |                    | 1.000 |
| Patrice i Arrest           | tind .        |                        |                    |       |

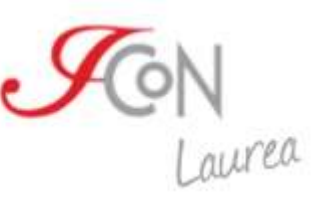

#### Inserisci i dati richiesti.

| < 11 4000                                                                                                    |
|----------------------------------------------------------------------------------------------------|
| ccount unico ICoN                                                                                                    |
| Dati necessari                                                                                                    |
| Pre-case of Eq. and an even that (such as defined and party elefentian with an or research of a discusse of an particul states,<br>the case of entropic two cases the segment.                                                                                                    |
|                                                                                                    |
|                                                                                                    |
| Caracterization of the intervention of the intervention of the int |
| ▲ Personalizza il tuo account +                                                                                                    |
| SNAR, THE ADDANT                                                                                                    |
|                                                                                                    |

Dopo aver cliccato su "Crea il tuo account" ti arriverà una e-mail di conferma all'indirizzo che hai inserito: per completare la procedura di registrazione clicca sul link che trovi nell'e-mail, in modo da attivare il tuo account. Il link ha validità di 24 ore, trascorse le quali devi effettuare nuovamente la registrazione.

Una volta completata la procedura puoi effettuare l'accesso alla tua Area personale attraverso il pulsante "Accedi", dalla home del sito.

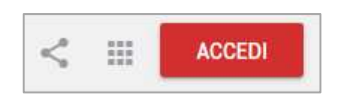

L'Area personale dell'utente permette l'accesso a una serie di funzionalità tra cui la gestione dell'immatricolazione, la gestione dei pagamenti, l'invio dei documenti alla segreteria, lo stato di avanzamento della procedura di immatricolazione e l'accesso ai Materiali ICoN messi a disposizione dello studente, oltre a molte altre funzionalità utili per la tua carriera accademica.

#### Immatricolazione al Corso di laurea

Il percorso di immatricolazione comincia nella tua Area personale.

Seleziona dal menù in alto la sezione "Laurea" e successivamente clicca sul pulsante "Effettua e/o completa l'immatricolazione al Corso di laurea ICoN".

Potrai così accedere alla procedura di immatricolazione o completare una procedura già iniziata.

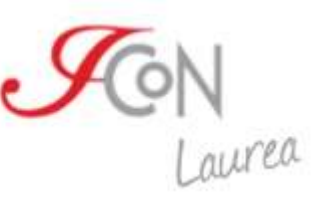

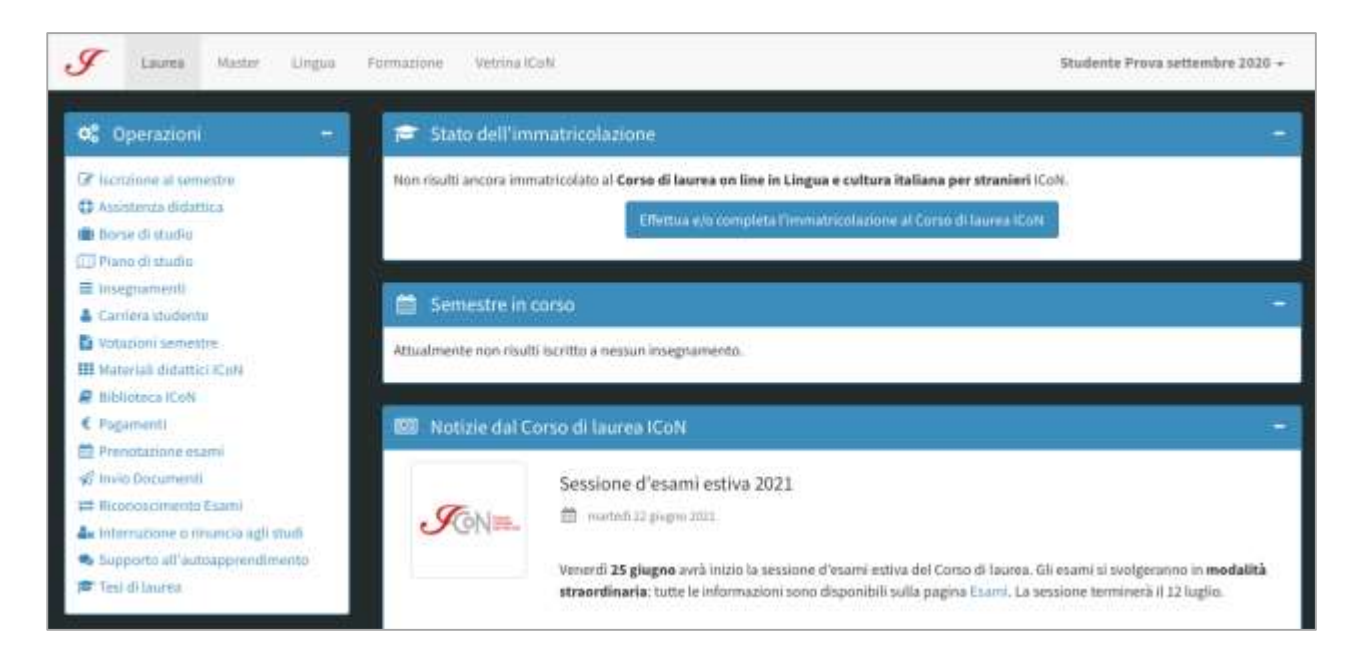

Dopo aver cliccato sul pulsante "Effettua e/o completa l'immatricolazione al Corso di laurea ICoN", seleziona nel menu a tendina il "Corso di laurea in Lingua e cultura italiana". Clicca su "Procedi con l'immatricolazione" e accedi ad una form che dovrai compilare con i tuoi dati anagrafici.

Puoi annullare l'immatricolazione in qualsiasi momento, attraverso il pulsante "Annulla l'immatricolazione".

| Immatricolazioni                                                                                                 |                                         |
|----------------------------------------------------------------------------------------------------|-----------------------------------------|
| Completando questa procedura sarai immatricolato al corso di laurea in lingua e cultura italiana o<br>procedere? | del consorzio ICoN. Sei sicuro di voler |
| Immatricolazione al corso di laurea                                                                              |                                         |
| Corso di laurea in Lingua e cultura italiana                                                                     | v                                       |
| Annulla immatricolazione                                                                                         | PROCEDI CON L'IMMATRICOLAZIONE          |

I campi sono tutti obbligatori tranne il campo relativo al codice fiscale italiano, da compilare solo se posseduto.

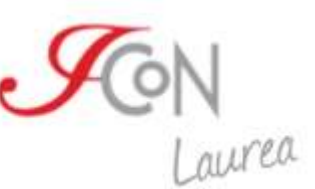

Una volta inseriti tutti i campi per proseguire nella procedura di immatricolazione è necessario cliccare sul pulsante "Prosegui" posizionato in basso a sinistra della schermata.

La schermata successiva presenta una form con i campi anagrafici facoltativi da completare. Anche in questo caso, una volta completati i campi opportuni, cliccando sul pulsante verde "Prosegui" avrai accesso alle fasi successive della procedura di immatricolazione.

A questo punto dobbiamo verificare che tu abbia tutti i requisiti in regola per accedere al Corso di laurea.

È necessario che lo studente certifichi di avere:

- > la residenza all'estero
- un titolo di scuola secondaria superiore acquisito in Italia, in un paese dell'UE o in un paese non UE
- > di avere almeno 12 anni di scolarità
- > di non essere iscritto ad un'altra università italiana

| Requisiti per la laurea                                                                                                    |
|----------------------------------------------------------------------------------------------------|
| Dichiaro di possedere i seguenti requisiti:                                                                                                    |
| Residenza all'estero                                                                                                    |
| ✔ Titolo di scuola secondaria superiore                                                                                                    |
| Titolo di studio di scuola secondaria superiore conseguito presso una scuola che fa capo all'ordinamento italiano ("esame di maturità")                                             |
| Titolo di studio di scuola secondaria superiore conseguito presso una scuola che fa capo all'ordinamento di un Paese<br>dell'Unione europea                                         |
| Titolo di studio di scuola secondaria superiore conseguito presso una scuola che fa capo all'ordinamento di un Paese non<br>appartenente all'Unione europea                         |
| 🗸 Almeno 12 anni di scolarità                                                                                                    |
| ✔ Non essere iscritto ad un'altra università italiana                                                                                                    |
| Puoi inviare i documenti necessari per l'iscrizione, presenti al link: http://www.icon-laurea.it/it/documenti-e-scadenze , utilizzando la sezione per il caricamento dei documenti. |
| Completando questa procedura sarai immatricolato al Corso di Laurea in Lingua e Cultura italiana del Consorzio ICoN. Sei sicuro di voler<br>procedere?                              |
| Prosegui                                                                                                    |
| Annulla l'immatricolazione                                                                                                    |

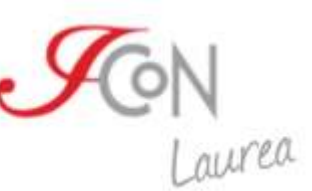

In questa fase è indispensabile che tu autocertifichi i requisiti necessari all'immatricolazione. Successivamente dovrai inviare i documenti a supporto, attraverso la sezione "Invio documenti", resa attiva alla fine del processo di immatricolazione, secondo le scadenze che troverai al link: <u>http://www.icon-laurea.it/it/documenti-e-scadenze</u>.

Dopo aver dichiarato di possedere i "Requisiti per la laurea", per completare l'immatricolazione è necessario effettuare il test di lingua a cui puoi accedere cliccando sul pulsante "Effettua il test di lingua".

| r immatricolarti e necessario aver ene                                                                                                    | ettuato il test di conoscenza della lin                                                                                                    | gua italiana con votazione sufficient                                                                                                    |
|----------------------------------------------------------------------------------------------------|----------------------------------------------------------------------------------------------------|----------------------------------------------------------------------------------------------------|
| or enelluare it lest adesso?                                                                                                    |                                                                                                    |                                                                                                    |
| Effettua il test di lingua                                                                                                    |                                                                                                    |                                                                                                    |
| osegui con l'immatricolazione                                                                                                    |                                                                                                    |                                                                                                    |
|                                                                                                    |                                                                                                    |                                                                                                    |
| lla l'immatricolazione                                                                                                    |                                                                                                    |                                                                                                    |
|                                                                                                    |                                                                                                    |                                                                                                    |
| Village al de                                                                                                    |                                                                                                    |                                                                                                    |
| t di lingua italiana                                                                                                    |                                                                                                    |                                                                                                    |
| aim / Emericant / Set Avenu 02                                                                                                    |                                                                                                    |                                                                                                    |
|                                                                                                    |                                                                                                    |                                                                                                    |
|                                                                                                    |                                                                                                    |                                                                                                    |
|                                                                                                    |                                                                                                    | Al taos selados de aveienda                                                                                                    |
| Corso di laur                                                                                                    | rea in lingua e cultura                                                                                                    | italiana ICoN                                                                                                    |
| Corso di laur                                                                                                    | ea in lingua e cultura                                                                                                    | italiana ICoN                                                                                                    |
| Corso di laur                                                                                                    | rea in lingua e cultura                                                                                                    | italiana ICoN                                                                                                    |
| Corso di laur                                                                                                    | rea in lingua e cultura                                                                                                    | italiana ICoN                                                                                                    |
| Corso di laur<br>est di lingua italiana per l'ammissione al Co<br>A Conoscenza dell'italiano                                                                                                    | rea in lingua e cultura<br>rso di laurea ICoN<br>Come é fatto                                                                                                    | italiana ICoN                                                                                                    |
| Corso di laur<br>iest di lingua Italiana per l'ammissione al Co<br>A Conoscenza dell'italiano<br>Por accedere al Corso di Nazza è necessaro essere n<br>presenso i ti una buone consocerza testa lingua tabana.                                                                                                    | rea in lingua e cultura<br>rso di laurea ICoN<br>Come é fatto<br>Intel é contrato o 14 domande a reposta chasa<br>pai domanda presenta una consegne tre marca cosa tare.                                                                                                    | It has state of average<br>italiana ICoN<br>I risultati<br>Ites d superato se reggenary on purfegge remove d 60.105.<br>In na superato state poter contexane con to procedure to                                                                                                    |
| Corso di laur<br>est di lingua italiana per l'ammissione al Co<br>A Conoscenza dell'italiano<br>Per accesere al Cono di Nama è necessaro essere n<br>presento it uno bose comacerga della legas tabas.<br>Disedo teat l'iconoscenza deverticaes it fuo fuelle di comencenza<br>debi forgin.                                                                                                    | rea in lingua e cultura<br>rso di laurea ICoN<br>Come é fatto<br>Intel é contrato de 14 consorte a risposta citana.<br>Cigal decearda presenta una consegné dire insta cosa tare,<br>aradidecearda presenta una consegné dire insta cosa tare,<br>considerearda presenta una consegné dire insta cosa tare,<br>aradidecearda presenta una consegné dire insta cosa tare,<br>aradidecearda presenta dire insta cosa tare,<br>aradidecearda presenta dire insta cosa tare,<br>aradidecearda presenta dire insta cosa tare,<br>aradidecearda presenta dire insta cosa tare,<br>aradidecearda presenta dire insta cosa tare,<br>aradidecearda presenta dire insta cosa tare,<br>aradidecearda presenta dire insta cosa tare,<br>aradidecearda dire insta cosa tare,<br>aradidecearda dire insta cosa tare,<br>aradidecearda dire insta cosa tare,<br>aradidecearda dire insta cosa tare,<br>aradidecearda dire insta cosa tare,<br>aradidecearda dire insta cosa tare,<br>aradidecearda dire insta cosa tare,<br>aradidecearda dire insta cosa tare,<br>aradidecearda dire insta cosa tare,<br>aradidecearda dire insta cosa tare,<br>aradidecearda dire insta cosa tare,<br>aradidecearda dire insta cosa tare,<br>aradidecearda dire insta cosa tare,<br>aradidecea | It has state of average<br>italiana ICoN<br>I risultati<br>Insta é superatu dost porte contruent as 62/100.<br>Insta é superatu dost porte contruent con la posecura d<br>man laporetu dost porte contruent con la posecura d<br>man laporetu dost porte contruent con la posecura d                                                                                                    |
| Corso di laur<br>Test di lingua Italiana per l'ammissione al Co<br>M Conoscenza dell'italiano<br>M Conoscenza dell'italiano<br>M conoscenza dell'italiano<br>Per accedere al Coro di Starra e recessario ensere ri<br>posesso di una dolla consecutata di verificare il fundo inseri fundamenta<br>resolutiona contenzarizza della lingua Fabana.<br>Disente test fi consecutata di verificare il fundo consecutata<br>resolutiona da una delle socie di stado, meri fundariano ganzo<br>sua | Come é fatto     Media de costituida de servicio de la responsa de la responsa de la respon                                                                                            | It has state of averdation in the state of averdation in the state of averdation in the state of averdation in the state of a state of a state |

Il test è costituito da 14 domande a risposta chiusa.

Ogni domanda presenta una consegna che indica cosa fare, un eventuale contenuto di supporto ed il corpo della domanda.

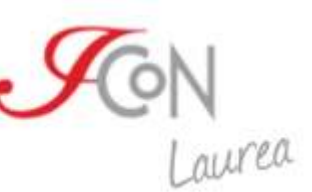

Dovrai rispondere ad ogni domanda e, una volta terminato il test, dovrai inviarlo cliccando l'apposito pulsante.

Il test è superato se raggiungi un punteggio minimo di 60/100.

Se hai superato il test potrai continuare con la procedura di immatricolazione tornando alla tua Area personale. Se non superi il test potrai ritentare il quiz quante volte vorrai.

A questo punto puoi decidere se:

- candidarti ad una delle borse di studio a copertura totale o parziale, erogate dal Consorzio ICoN. Controlla sul sito <u>http://www.icon-laurea.it/it/borse-di-studio</u> se ci sono bandi per borse di studio aperti al momento
- > oppure procedere con l'immatricolazione senza candidarti ad una borsa di studio.

Per candidarti puoi selezionare dal menu a tendina la voce "Procedi ed effettua candidatura alla borsa di studio", altrimenti procedi con l'immatricolazione senza borsa di studio.

| A questo punto della procedura devi scegliere se candidarti ad una delle borse di studio (se i bandi sono ancora<br>aperti) o concludere l'immatricolazione senza effettuare la candidatura. Scegli l'opzione desiderata e prosegui |
|----------------------------------------------------------------------------------------------------|
| Seleziona se vuoi partecipare alla candidatura per la borsa di studio                                                                                                    |
| Procedi ed effettua candidatura alla borsa di studio                                                                                                    |
| Procedi ed effettua candidatura alla borsa di studio                                                                                                    |
| Procedi senza borsa di studio                                                                                                    |
| Prosegui                                                                                                    |
| Innulla l'immatricolazione                                                                                                    |

## Immatricolazione senza candidatura alla borsa di studio

Per effettuare l'immatricolazione senza borsa di studio è sufficiente cliccare sulla voce "Procedi senza borsa di studio" nel menu a tendina che troverai nella schermata successiva al test di lingua.

Troverai un avviso che ti indicherà le modalità di invio dei documenti necessari al completamento dell'immatricolazione. Puoi proseguire con la procedura e inviare i documenti entro le scadenze indicate al link <u>http://www.icon-laurea.it/it/documenti-e-scadenze</u>.

Per procedere clicca sul pulsante "Prosegui con l'immatricolazione".

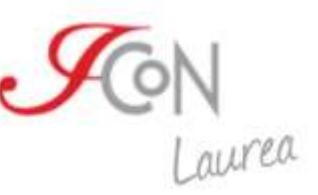

| "Per completare l'immatricolazione al corso di laurea ICoN devi inviare la documentazione richiesta, utilizzando<br>l'apposita sezione "Invio Documenti" che trovi all'interno della tua area personale. I documenti necessari sono<br>indicati al link http://www.icon-laurea.it/it/documenti-e-scadenze. Ti segnaliamo che i documenti da inviare<br>variano a seconda del paese in cui è stato ottenuto il titolo di scuola secondaria superiore. | Invio dei documenti                                                                                                    |                                                                                                    |
|----------------------------------------------------------------------------------------------------|----------------------------------------------------------------------------------------------------|----------------------------------------------------------------------------------------------------|
| variano a seconda del paese in cui è stato ottenuto il titolo di scuola secondaria superiore.                                                                                                    | "Per completare l'immatricolazione al corso d<br>l'apposita sezione "Invio Documenti" che trov<br>indicati al link http://www.icon-laurea.it/it/de | di laurea ICoN devi inviare la documentazione richiesta, utilizzando<br>vi all'interno della tua area personale. I documenti necessari sono<br>ocumenti-e-scadenze. Ti segnaliamo che i documenti da inviare |
|                                                                                                    | variano a seconda del paese in cui è stato ott                                                                                                    | enuto il titolo di scuola secondaria superiore.                                                                                                    |

A questo punto della procedura puoi scegliere il curriculum al quale immatricolarti fra i quattro messi a disposizione dal Corso di laurea e confermare l'immatricolazione cliccando sul pulsante "Conferma immatricolazione".

| Scelta del curriculum                                                            |
|----------------------------------------------------------------------------------|
| Scegli il curriculum di studi che intendi frequentare durante il corso di laurea |
| Seleziona il curriculim:                                                         |
| DIL - Didattico-linguistico                                                      |
| DIL - Didattico-linguistico                                                      |
| STC - Storico-culturale                                                          |
| LET - Letterario                                                                 |
| AMS - Arti, musica, spettacolo                                                   |
| Annulla l'immatricolazione                                                       |

La procedura di immatricolazione è quindi andata a buon fine. Adesso puoi decidere se effettuare subito l'iscrizione al primo semestre del primo anno o effettuarla in un secondo momento.

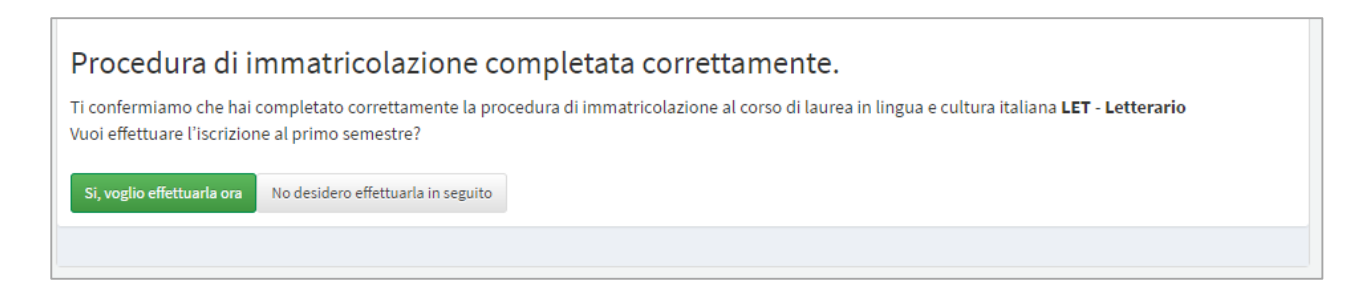

Troverai più avanti nella guida il dettaglio della procedura per l'iscrizione al primo semestre al Corso di laurea.

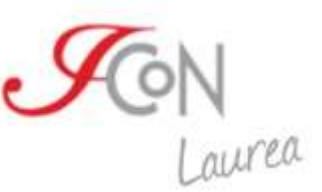

# Immatricolazione con candidatura alla borsa di studio

Per effettuare l'immatricolazione con richiesta di borsa di studio clicca sulla voce "Procedi ed effettua candidatura alla borsa di studio" nel menu a tendina che troverai nella schermata successiva al test di lingua.

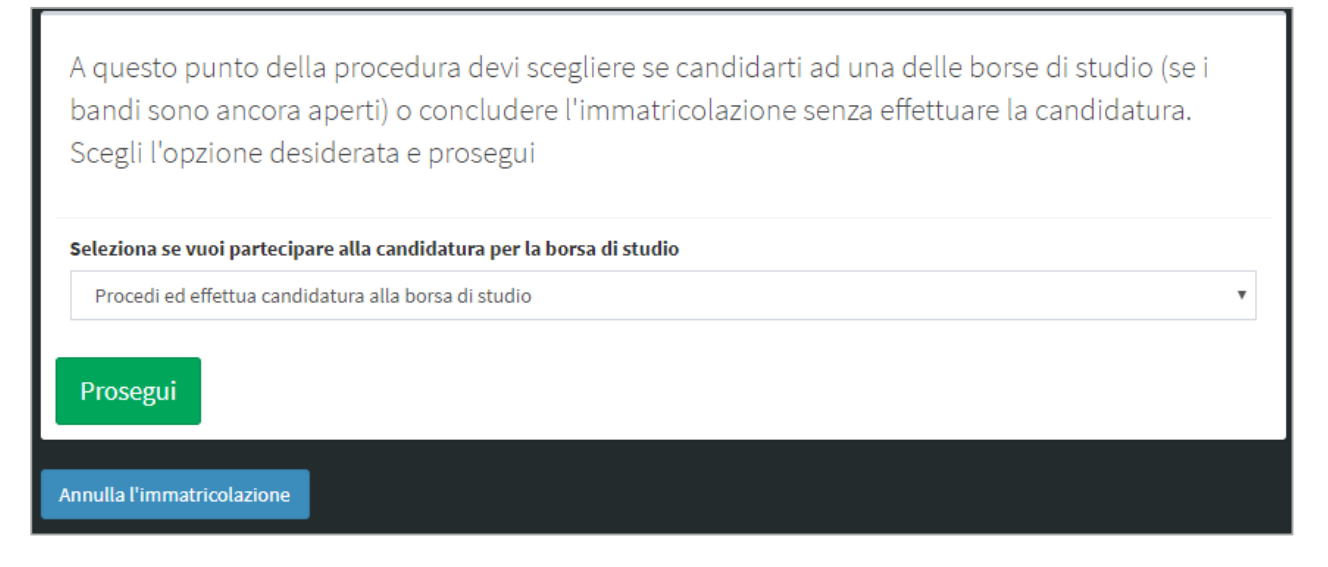

Puoi decidere se candidarti ad una delle borse di studio erogate dal Consorzio ICoN. Controlla sul sito <u>http://www.icon-laurea.it/it/borse-di-studio</u> se ci sono bandi per borse di studio aperte al momento.

| er completare l'immatrico    | lazione al corso di laurea ICoN devi inviare la documentazione richiesta, utilizzando       |
|------------------------------|---------------------------------------------------------------------------------------------|
| apposita sezione "Invio Do   | cumenti" che trovi all'interno della tua area personale. I documenti necessari sono         |
| ndicati al link http://www.i | con-laurea.it/it/borse-di-studio all'interno dei bandi. Dopo l'esito della selezione per la |
| orsa di studio, se decidera  | i di completare l'immatricolazione, dovrai inviare i documenti presenti al link             |
| ttp://www.icon-laurea.it/it  | t/documenti-e-scadenze                                                                      |
|                              |                                                                                             |
|                              |                                                                                             |

Per candidarti, devi inviare i documenti necessari alla segreteria didattica ICoN che deve verificare i requisiti richiesti.

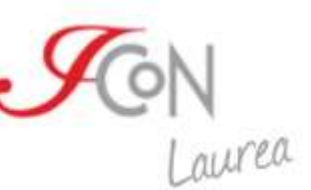

Troverai un avviso che ti indicherà le modalità di invio dei documenti necessari al completamento della candidatura. Clicca su "Prosegui con la candidatura" e invia i documenti necessari.

Puoi scaricare i documenti per la borsa di studio all'indirizzo: <u>http://www.icon-laurea.it/it/borse-di-studio</u> e inviarli attraverso la sezione "Invio documenti" dell'Area personale secondo le scadenze indicate nel bando.

Una volta inviati i documenti, dovrai attendere l'esito della selezione che ti verrà comunicato sia via mail sia nell'area personale.

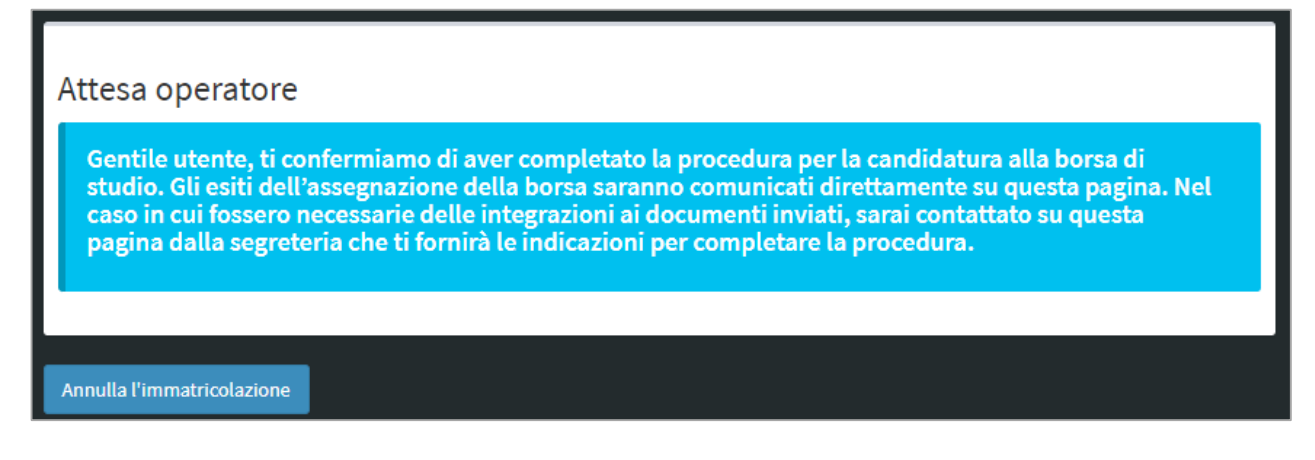

Una volta ottenuto l'esito della candidatura, sia positivo che negativo, potrai concludere la procedura di immatricolazione.

Seleziona la sezione "Laurea" dal menù in alto e clicca sul pulsante "Effettua e/o completa l'immatricolazione al Corso di laurea ICoN".

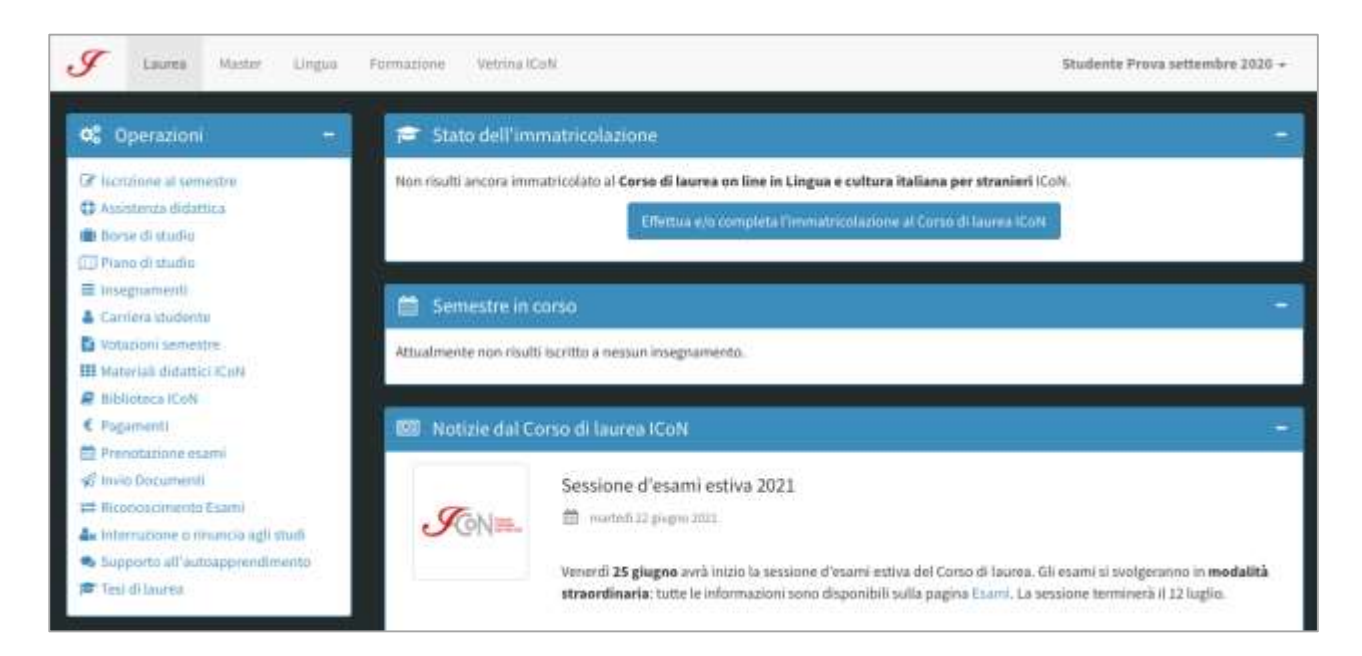

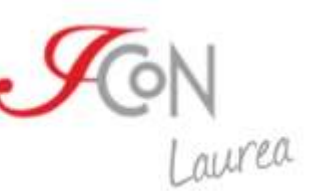

Accederai così ad una schermata che ti permetterà di proseguire nella procedura di immatricolazione, cliccando sul pulsante "Completa l'iscrizione".

Ti ricordiamo che per completare l'immatricolazione dovrai inviare la documentazione per l'immatricolazione secondo le scadenze indicate al link <u>http://www.icon-laurea.it/it/documenti-e-scadenze</u>, dove troverai un elenco dei documenti necessari.

A questo punto della procedura puoi scegliere il curriculum al quale immatricolarti fra i quattro messi a disposizione dal Corso di laurea e confermare l'immatricolazione cliccando sul pulsante "Conferma immatricolazione".

| Scelta del curriculum                                                            |
|----------------------------------------------------------------------------------|
| Scegli il curriculum di studi che intendi frequentare durante il corso di laurea |
| Seleziona il curriculim:                                                         |
| DIL - Didattico-linguistico                                                      |
| DIL - Didattico-linguistico                                                      |
| STC - Storico-culturale                                                          |
| LET - Letterario                                                                 |
| AMS - Arti, musica, spettacolo                                                   |
| Annulla l'immatricolazione                                                       |

La procedura di immatricolazione è quindi andata a buon fine. Adesso puoi decidere se effettuare subito l'iscrizione al primo semestre o effettuarla in un secondo momento.

| Procedura di immatricolazione co                                                                          | ompletata correttamente.                                                                           |
|----------------------------------------------------------------------------------------------------|----------------------------------------------------------------------------------------------------|
| Ti confermiamo che hai completato correttamente la pro<br>Vuoi effettuare l'iscrizione al primo semestre? | cedura di immatricolazione al corso di laurea in lingua e cultura italiana <b>LET - Letterario</b> |
| Si, voglio effettuarla ora No desidero effettuarla in seguito                                             |                                                                                                    |
|                                                                                                    |                                                                                                    |

#### Invio documenti

Puoi scambiare i documenti con la segreteria didattica ICoN attraverso la sezione "Invio documenti" dell'Area personale.

La sezione "Invio documenti" dell'Area personale sarà resa attiva al termine della procedura di immatricolazione.

| Laurea Master Lingua Formazione                                                                                                    | Astrina ICoN           |                 |                 |                   |      | Ste                    | idente Prova set | tembre 2020 +                   |
|----------------------------------------------------------------------------------------------------|------------------------|-----------------|-----------------|-------------------|------|------------------------|------------------|---------------------------------|
| Coperazioni - Invio do                                                                                                    | cumenti                | documenti uttic | iali con la seg | reteria ICoN.     |      |                        |                  |                                 |
| Borse di studio Carica un r                                                                                                    | uovo docum             | ento            |                 |                   |      |                        |                  |                                 |
| () Plano di studio<br>E integramenti Nome                                                                                                    | Data di<br>scadenza    | Data invio      | Note<br>stente  | Note<br>operatore | file | Tipo                   | Stato            | Azioni                          |
| Corriera studente     Votazioni Gemestre     Domanda di     Materiali diduttici (CoN                                                                                                    | 10/11/2021             |                 |                 |                   |      | Documento<br>generico  | Non pervenuti    | Invia<br>Documento<br>con note  |
| Biblioteci ICoN Numero 2<br>Pagamento fotografie                                                                                                    | 10/11/2021             |                 |                 |                   |      | Documento.<br>generico | Non pervenuti    | Invia<br>Documento<br>con note  |
| Prendtazione esami Titulo Inneo Documento Riconoscimento Exami Internutione o rinuncia agli studi Scueda                                                                                                    | ato<br>10/11/2021      |                 |                 |                   |      | Documenta<br>generico  | Non pervenuti    | Itwia<br>Documento<br>con nota  |
| r Supporto all'autoapprendimento secondaria<br>P Tesi di laurea Dichianazione di valore in lo                                                                                                    | 10/11/2021             |                 |                 |                   |      | Documento<br>generico  | Non pervenuti    | nvia<br>Oocumenta               |
| Contatti – Fotocopia dei<br>carta di<br>identità in<br>dimodifatticasi traticon it corso di valid                                                                                                    | la<br>10/11/2021<br>tà |                 |                 |                   |      | Documento<br>generico  | Non pervenuti    | nwia<br>Documento<br>con note   |
| Nichieste di carattere didattico di conoscenza<br>3 supportatemene ditalicani al<br>Nichieste di carattere terrico di attana almee<br>della lingua di attana almee<br>di supportatemene di suportationa di conoscenza<br>della lingua di attana almee<br>di supportatemene di suportationa di suportationa di suportationa di attana di suportationa di suportationa di su | 10/11/2021<br>10       |                 |                 |                   |      | Documento<br>generico  | Non pervenuti    | linvia<br>Documento<br>con note |
| Supporte amministrativo<br>I segnalazioni su moduli o esercizi ammissione                                                                                                    | 10/11/2021             |                 |                 |                   |      | Documento<br>generico  | Non pervenuti    | invia<br>Documento<br>con note  |

Per esempio puoi inviare la domanda di ammissione scaricabile dal sito e debitamente compilata, attraverso il pulsante verde di selezione del file. Una volta selezionato il documento, lo puoi allegare e inviare alla segreteria didattica. Puoi inoltre aggiungere delle note per la segreteria nel caso ce ne fosse bisogno. Ti consigliamo inoltre di controllare periodicamente nell'Area personale se ci sono note da parte della segreteria sui documenti che hai inviato.

| nessun file selezion<br>Domanda              | di ammissione                                           |  |  |
|----------------------------------------------|---------------------------------------------------------|--|--|
| Da inviare entro:<br>+ Se<br>Scegli file nes | 10/11/2021<br>eleziona il file<br>ssun file selezionato |  |  |
| Note dello stude                             | nte                                                     |  |  |
| Enter                                        |                                                         |  |  |

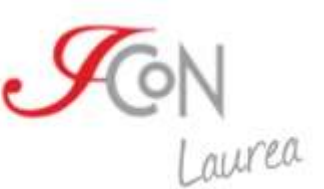

È sempre possibile scaricare il documento inviato (attraverso il link "Scarica documento") o sostituirlo utilizzando il link "Invia documento con note".

| Nome                     | Data di<br>scadenza | Data invio | Note<br>utente | Note<br>operatore | File                 | Тіро                  | Stato         | Azioni                         |
|--------------------------|---------------------|------------|----------------|-------------------|----------------------|-----------------------|---------------|--------------------------------|
| Domanda di<br>ammissione | 27/06/2018          | 08/01/2018 |                |                   | Scarica<br>Documento | Documento<br>generico | Non pervenuti | Invia<br>Documento<br>con note |

## Iscrizione al primo semestre del primo anno del Corso di laurea

Il passo successivo al completamento della procedura di immatricolazione è l'iscrizione al primo semestre del Corso di laurea.

Puoi effettuare la procedura di iscrizione dalla sezione "Iscrizione al semestre" cliccando sul pulsante "Procedi con l'iscrizione al semestre".

| Iscrizione al semestre                                     |                                      |
|------------------------------------------------------------|--------------------------------------|
| Anno 1 semestre I. Nuovo ordinamento dal 2008 - DIL (2018) |                                      |
|                                                            | PROCEDI CON L'ISCRIZIONE AL SEMESTRE |
|                                                            |                                      |

Il sistema illustra tutti gli insegnamenti a cui ti puoi iscrivere in questo semestre. Puoi scegliere se seguirli tutti o solo alcuni.

| crizione al semestre                                                                                                    |                                                                                                    |                                                                                                    |
|----------------------------------------------------------------------------------------------------|----------------------------------------------------------------------------------------------------|----------------------------------------------------------------------------------------------------|
| ai per effettuare l'iscrizione al pr                                                                                                    | ossimo semestre di studio.                                                                                                    |                                                                                                    |
| ii di seguito trovi <b>tutti gli insegnamenti</b> a cui ti                                                                                                    | puoi iscrivere in questo semestre.                                                                                                    |                                                                                                    |
| ricordiamo che, se previsto in questo semestre,                                                                                                    | saranno disponibili degli insegnamenti "liberi".                                                                                                    |                                                                                                    |
| ricordiamo anche che, se previsto in questo sen<br>Ilo studio e in cui potrai entrare in contatto con                                                                                                    | nestre, <b>è disponibile un servizio di assistenza d</b><br>altri compagni di corso. Il servizio è attivabile sol<br>i "libori")                                                                                  | <b>idattica</b> in cui un tutor ti seguirà<br>o per gli insegnamenti relativi al                                                                                                    |
| mestre in corso a cui stai per iscriverti (non per                                                                                                    | r ubert j.                                                                                                    |                                                                                                    |
| mestre in corso a cui stai per iscriverti (non per<br>oi decidere di attivare l'assistenza didattica <b>dir</b> r<br>rte rispetto alla quota del semestre; se preferiso<br>a area personale (Assistenza didattica).                                                                                                    | ettamente al termine della procedura di iscrizi<br>ci aspettare, potrai comunque attivare il servizi                                                                                                    | <b>one</b> , effettuando un pagamento a<br><b>o più avanti</b> , attraverso il link nella                                                                                                    |
| mestre in corso a cui stai per iscriverti (non per<br>noi decidere di attivare l'assistenza didattica <b>dir</b> r<br>rte rispetto alla quota del semestre; se preferiso<br>a area personale ( <i>Assistenza didattica</i> ).                                                                                                    | ettamente al termine della procedura di iscrizi<br>ci aspettare, potrai comunque attivare il servizi<br>08 - DIL (2021)<br>O autoapprendimento                                                                    | one, effettuando un pagamento a<br>o più avanti, attraverso il link nella<br>o non seguirò questo corso                                                                                           |
| mestre in corso a cui stai per iscriverti (non per<br>roi decidere di attivare l'assistenza didattica <b>dir</b> u<br>rte rispetto alla quota del semestre; se preferiso<br>a area personale ( <i>Assistenza didattica</i> ).<br><b>nno 1 semestre I. Nuovo ordinamento dal 20</b><br>C-0432 - Linguistica italiana e<br>toria della lingua 1 DIL 1                                                                                           | ettamente al termine della procedura di iscrizi<br>ci aspettare, potrai comunque attivare il servizi<br>08 - DIL (2021)<br>O autoapprendimento                                                                    | one, effettuando un pagamento a<br>o più avanti, attraverso il link nella<br>o non seguirò questo corso                                                                                           |
| mestre in corso a cui stai per iscriverti (non per<br>noi decidere di attivare l'assistenza didattica <b>dir</b><br>rte rispetto alla quota del semestre; se preferiso<br>a area personale ( <i>Assistenza didattica</i> ).<br><b>nno 1 semestre I. Nuovo ordinamento dal 20</b><br>C-0432 - Linguistica italiana e<br>toria della lingua 1 DIL 1<br>C-0433 - Letteratura italiana<br>IL 1 A                                                  | ettamente al termine della procedura di iscrizi<br>ci aspettare, potrai comunque attivare il servizi<br>08 - DIL (2021)                                                                                           | one, effettuando un pagamento a<br>o più avanti, attraverso il link nella<br>o non seguirò questo corso<br>o non seguirò questo corso                                                             |
| mestre in corso a cui stai per iscriverti (non per<br>noi decidere di attivare l'assistenza didattica <b>dir</b><br>rte rispetto alla quota del semestre; se preferiso<br>a area personale ( <i>Assistenza didattica</i> ).<br><b>unno 1 semestre I. Nuovo ordinamento dal 20</b><br>C-0432 - Linguistica italiana e<br>toria della lingua 1 DIL 1<br>C-0433 - Letteratura italiana<br>IL 1 A<br>C-0434 - Storia medievale e<br>noderna DIL 1 | ettamente al termine della procedura di iscrizi<br>ci aspettare, potrai comunque attivare il servizi<br>08 - DIL (2021)                                                                                           | one, effettuando un pagamento a<br>o più avanti, attraverso il link nella<br>o non seguirò questo corso<br>o non seguirò questo corso<br>o non seguirò questo corso                               |
| mestre in corso a cui stai per iscriverti (non per<br>noi decidere di attivare l'assistenza didattica <b>dir</b><br>rte rispetto alla quota del semestre; se preferiso<br>a area personale ( <i>Assistenza didattica</i> ).<br><b>nno 1 semestre I. Nuovo ordinamento dal 20</b><br>C-0432 - Linguistica italiana e<br>toria della lingua 1 DIL 1<br>C-0433 - Letteratura italiana<br>IL 1 A<br>C-0435 - Storia medievale e<br>noderna DIL 1  | ettamente al termine della procedura di iscrizi<br>ci aspettare, potrai comunque attivare il servizi<br>08 - DIL (2021)<br>O autoapprendimento<br>autoapprendimento<br>O autoapprendimento<br>O autoapprendimento | one, effettuando un pagamento a<br>o più avanti, attraverso il link nella<br>o non seguirò questo corso<br>o non seguirò questo corso<br>o non seguirò questo corso<br>o non seguirò questo corso |

. CON

Al termine della selezione, puoi visionare gli insegnamenti a cui ti sei iscritto.

Puoi inoltre decidere di anticipare degli insegnamenti, qualora lo desiderassi.

Se ti stai iscrivendo al primo semestre del primo anno e hai necessità di anticipare alcuni insegnamenti dei semestri successivi, contatta la segreteria didattica all'indirizzo infodidattica@italicon.it.

In casi diversi, puoi farlo cliccando sull'apposito pulsante.

Potrai quindi selezionare tra un elenco di insegnamenti, quelli che vorrai seguire.

Ti consigliamo di seguire per primi gli insegnamenti della parte A e in seguito quelli della parte B. Esempio: segui prima Linguistica italiana 2 A e poi Linguistica italiana 2 B.

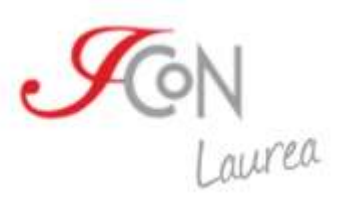

| nsegnamenti da anticipare                                          |                                        |                            |
|--------------------------------------------------------------------|----------------------------------------|----------------------------|
| nno 1 semestre II. Nuovo ordinamento dal 2008 - DIL (              | 2021)                                  |                            |
| Esami del semestre                                                 |                                        |                            |
| IC-0457 - Linguistica italiana e<br>storia della lingua 2 DIL 1    | o auto apprendimento                   | onon seguirò questo corso  |
| IC-0458 - Letteratura italiana<br>DIL 1 B                          | o auto apprendimento                   | 🗿 non seguirò questo corso |
| IC-0459 - Storia<br>contemporanea DIL 2 A                          | O auto apprendimento                   | onon seguirò questo corso  |
| IC-0460 - Lingua e letteratura<br>latina DIL 1                     | <ul> <li>auto apprendimento</li> </ul> | onon seguirò questo corso  |
| Esami liberi (puoi selezionare un solo corso libero)               |                                        |                            |
| IC-0472 - Storia della filosofia -<br>esame libero DIL 2           | auto apprendimento                     | 🔵 non seguirò questo corso |
| IC-0473 - Linguistica italiana -<br>esame libero DIL 2             | o auto apprendimento                   | 🔘 non seguirò questo corso |
| IC-0475 - Estetica e teoria del<br>linguaggio - esame libero DIL 2 | o auto apprendimento                   | 🔘 non seguirò questo corso |
| IC-0477 - Cinema, fotografia e<br>televisione - esame libero DIL 2 | o auto apprendimento                   | 🔘 non seguirò questo corso |
| IC-0522 - Filologia e linguistica<br>romanza - esame libero DIL 2  | o auto apprendimento                   | 🔘 non seguirò questo corso |
| IC-0551 - Approfondimenti<br>linguistici                           | <ul> <li>auto apprendimento</li> </ul> | 🔘 non seguirò questo corso |
| IC-0603 - Letteratura italiana -<br>esame libero DIL 2             | <ul> <li>auto apprendimento</li> </ul> | onon seguirò questo corso  |
| nno 2 semestre I. Nuovo ordinamento dal 2008 - DIL (2              | 2021)                                  |                            |
| Esami del semestre                                                 | 31                                     |                            |
| IC-0502 - Linguistica italiana e<br>storia della lingua DIL 2 A    | o auto apprendimento                   | onon seguirò questo corso  |
| IC-0503 - Glottologia e<br>linguistica DIL 2                       | auto apprendimento                     | onon seguirò questo corso  |

Una volta effettuata o meno la scelta di ulteriori insegnamenti aggiuntivi puoi proseguire con l'iscrizione, confermando le scelte effettuate.

Verrai quindi indirizzato alla pagina dei pagamenti, dove troverai un riepilogo dell'iscrizione.

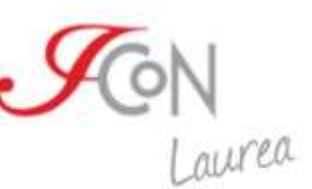

In questa schermata troverai gli esami scelti, i bonus totali, eventuali riduzioni previste per borsa di studio e il totale della somma da pagare.

| icco il riepilogo        | della tua iscrizione a questo si                                                                      | emestre.          |                               |
|--------------------------|----------------------------------------------------------------------------------------------------|-------------------|-------------------------------|
| Codice IC                | Insegnamento                                                                                          | Modalità          | Prezzo                        |
| Iscrizione al semestre 1 | L dell'anno 1                                                                                         |                   | costo del semestre 600,00 eur |
| IC-0432                  | 2021/1 Linguistica italiana e<br>storia della lingua 1 DIL 1<br>settembre - 2021<br>autoapprendimento | Autoapprendimento |                               |
| IC-0433                  | 2021/1 Letteratura italiana DIL<br>1 A settembre - 2021<br>autoapprendimento                          | Autoapprendimento |                               |
| IC-0434                  | 2021/1 Storia medievale e<br>moderna DIL 1 settembre -<br>2021 autoapprendimento                      | Autoapprendimento |                               |
| IC-0435                  | 2021/1 Geografia DIL 1<br>settembre - 2021<br>autoapprendimento                                       | Autoapprendimento |                               |
| Riduzioni di costo       |                                                                                                    |                   |                               |
| Riduzione per merito     |                                                                                                    |                   | no                            |
| Riduzione per borsa di   | studio                                                                                                |                   | no                            |
| Bonus                    |                                                                                                    |                   |                               |
| Bonus totali             |                                                                                                    |                   | 6                             |
| Bonus utilizzati         |                                                                                                    |                   | 0                             |
| Bonus rimanenti          |                                                                                                    |                   | 6                             |
| Utilizzo dei crediti ICo | 5N                                                                                                    |                   |                               |
| Crediti                  | Usa i tuoi crediti                                                                                    |                   | 0€                            |
| Totale                   |                                                                                                    |                   |                               |

Troverai un riepilogo delle modalità di pagamento all'indirizzo: <u>http://www.icon-laurea.it/it/costi</u>.

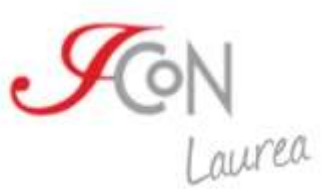

Puoi decidere se effettuare il pagamento in un'unica soluzione o in tre rate distinte.

Nel passaggio successivo puoi decidere se richiedere l'assistenza didattica oppure procedere con il pagamento del semestre.

| crizione al semestre.                                                                                                    |
|----------------------------------------------------------------------------------------------------|
| i al <b>pagamento del semestre</b> .                                                                                       |
| Pagamento del semestre                                                                                                    |
| Per confermaria <b>devi effettuare il pagamento</b> scegliendo una fr<br>le opzioni disponibili:                           |
| <ul> <li>effettuare il pagamento con carta di credito o PayPal;</li> <li>effettuare il pagamento con bonifico.</li> </ul>  |
| Ti ricordiamo che puoi sempre controllare lo status dei tuoi<br>pagamenti nella pagina Pagamenti della tua area personale. |
| € Vai alla pagina dei pagamenti                                                                                            |
|                                                                                                    |

Se vuoi che un tutor ti assista durante il semestre, puoi attivare il servizio di Assistenza didattica, cliccando sul pulsante Acquista ora l'assistenza didattica. Ti ricordiamo che puoi farlo anche più avanti, attraverso il link Assistenza didattica che trovi nella tua area personale.

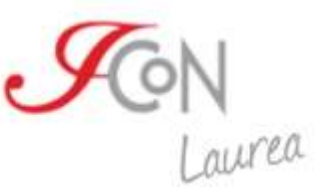

#### Assistenza didattica

#### Servizio di Assistenza didattica,

una nuova opportunità per gli studenti del Corso di Laurea.

Attivando questo servizio, **avrai un tutor che ti seguirà nello studio** degli insegnamenti del semestre a cui sei iscritto e che ti proporrà attività in preparazione dell'esame.

Farai parte di una classe all'interno della piattaforma, in cui oltre al tutor potrai incontrare anche compagni di corso con cui condividere il tuo percorso di studi, domande, dubbi e suggerimenti.

Le attività svolte con il tutor non saranno valutate ai fini dell'esame, ma serviranno a supportarti durante lo studio.

Per il semestre in partenza **il servizio è aperto agli iscritti ai semestri 1°, 2°, 3°, 4**° e riguarda gli insegnamenti previsti dal piano di studi del semestre a cui sei iscritto (non gli insegnamenti a scelta e non quelli recuperati e anticipati).

Puoi decidere di **attivarlo al momento dell'iscrizione** al semestre: al termine della procedura troverai un link per l'attivazione; puoi anche decidere di **attivarlo successivamente**, attraverso il pulsante che trovi in questa pagina.

L'Assistenza didattica sarà attivata due settimane dopo l'apertura del semestre e resterà disponibile fino al giorno precedente all'apertura della sessione d'esame.

Hai domande? Vuoi qualche chiarimento? Puoi scrivere a infodidattica@italicon.it.

Attiva ora il servizio di Assistenza didattica.

Il prezzo per l'attivazione del servizio di Assistenza didattica è di € 100 e il pagamento dovrà essere effettuato entro 5 giorni dall'acquisto 24/07/2021.

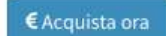

Se acquisti l'assistenza didattica ritroverai la voce nel riepilogo dei pagamenti, in alternativa troverai solo il costo del semestre.

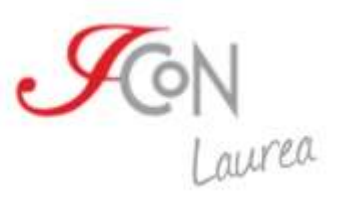

# Pagamenti Qui trovi elencati tutti i pagamenti relativi alle iniziative didattiche a cui sei iscritto o a cui hai partecipato. Pagamenti dovuti

La tabella seguente elenca i pagamenti che devi ancora effettuare. Per pagare clicca su uno dei pulsanti disponibili per ogni pagamento.

| Status Semestr                                                    |                                       | Somma                                                                        |                       | Frede                                                        | Condenza Note                                   |                                                        | Paga con     |                          |
|-------------------------------------------------------------------|---------------------------------------|------------------------------------------------------------------------------|-----------------------|--------------------------------------------------------------|-------------------------------------------------|--------------------------------------------------------|--------------|--------------------------|
| Status                                                            | Semestre                              | Dovuta                                                                       | Versat                | a                                                            | nza Note                                        |                                                        | Paga con     |                          |
| A                                                                 | l/1°                                  | € 600,00                                                                     | €0,                   | 00 20/07/2                                                   | 2021 Pagamo                                     | ento in unica soluzione                                | P Ca         | rta o PayPal<br>Bonifico |
|                                                                   | l/1°                                  | €100,00                                                                      | €0,                   | 00 25/07/2                                                   | 2021 Acquist                                    | o servizio di assistenza didattica                     | P Ca         | rta o PayPal<br>Bonifico |
| Pagina 1 di 1, m                                                  | ostrati 2 pagam                       | ienti su 2, dal p                                                            | agamento 1,           | al pagamento                                                 | 2                                               |                                                        |              |                          |
|                                                                   |                                       |                                                                              |                       |                                                              |                                                 |                                                        | < precedente | successiva >             |
|                                                                   |                                       |                                                                              |                       |                                                              |                                                 |                                                        |              |                          |
| Storico                                                           | D Paga                                | menti<br>in ordine cro<br>Somma                                              | nologico i            | nverso i pag<br>Da                                           | amenti che ha<br>a <b>ta</b>                    | i già effettuato.                                      |              |                          |
| Storico<br>La tabella seg<br>Semestre                             | D Paga<br>uente elenca<br>Dovuta      | menti<br>in ordine cro<br>Somma<br>Versata                                   | nologico ii<br>Status | nverso i pag<br>Da<br>Scadenza                               | amenti che ha<br>ata<br>Pagamento               | i già effettuato.<br>N                                 | ote          |                          |
| Storico<br>La tabella seg<br>Semestre<br>I/1°                     | Dovuta<br>€ 520,00                    | menti<br>in ordine cro<br>Somma<br>Versata<br>€ 520,00                       | nologico in<br>Status | nverso i pag<br>Da<br>Scadenza<br>20/07/2020                 | amenti che ha<br>ata<br>Pagamento<br>20/07/2020 | i già effettuato.<br>N<br>Pagamento in unica soluzione | ote          |                          |
| Storico<br>La tabella seg<br>Semestre<br>I/1°<br>Pagina 1 di 1, m | Dovuta<br>€ 520,00<br>ostrati 2 pagam | menti<br>in ordine cro<br>Somma<br>Versata<br>€ 520,00<br>menti su 2, dal pr | nologico in<br>Status | nverso i pag<br>Da<br>Scadenza<br>20/07/2020<br>al pagamento | amenti che ha<br>ata<br>Pagamento<br>20/07/2020 | i già effettuato.<br>N<br>Pagamento in unica soluzione | ote          |                          |

Potrai pagare tramite bonifico bancario entro 5 giorni lavorativi o immediatamente tramite Carta di Credito o con Paypal.